## Postup při instalaci EDS/SMVS

V internetovém prohlížeči (doporučujeme Microsoft Edge, Google Chrom...) spusť te stránku: http://www.edssmvs.cz/DocumentsList.aspx?Agenda=INST;

ze zobrazeného menu "INSTALACE" si stáhněte soubor EDS\_SMVS\_Agent\_Ostra\_verze\_VII.zip na Váš PC, nebo rovnou spusťte odkaz: <u>http://www.edssmvs.cz/DownLoadFile.aspx?ID=71101</u> a stáhněte soubor – zvolte umístění souboru na svůj počítač, pokud to prohlížeč umožňuje.

- 1. Na svém počítači najděte a rozbalte soubor "EDS\_SMVS\_Agent\_Ostra\_verze\_VII.zip" a v rozbaleném souboru vyberte (otevřete) jednu ze složek dle typu organizace: složka (ikona) EDS nebo SMVS.
- 2. Spusťte smvsagent.exe (státní organizace), edsagent.exe (nestátní organizace).

Po zobrazení přihlašovacího okna zadejte své jméno, příjmení a číslo kapitoly (bez diakritiky a mezer – např. "JanNovak327"); heslo – bude nastavené ze strany MF a jeho znění Vám zašlou přes Vaše správce kapitol, nebo jiné osoby k tomu způsobilé (minimálně osm znaků).

3. Ve třetím poli zvolte <u>databázi, do které máte pořizovat data</u>. Po prvním přihlášení doporučujeme změnit heslo!!! V opačném případě se při příští relaci do DB nemusíte přihlásit.

## Postup při pořízení dat pro akci

Po zprovoznění systému EDS/SMVS :

- 1. Zvolte ikonu: PORTÁL nebo Přehled projektů EDS/SMVS (dle přidělených práv).
- 2. Po rozbalení Portálu, Přehledu projektů EDS/SMVS pravým tlačítkem myši rozbalíte menu.
- 3. Zvolte možnost "**Přidat**" a zahajte vyplňování údajů o akci.
- Příručku k systému je možné stáhnout z adresy: <u>www.edssmvs.cz</u> sekce Často kladené otázky, např. příručka ke školení: <u>http://www.edssmvs.cz/DownLoadFile.aspx?ID=70934</u>.
- 5. K ovládání doporučujeme první část celkové příručky: http://www.edssmvs.cz/DownLoadFile.aspx?ID=70939

## Možné komplikace

- Nejde spustit agent Před samotnou "instalací" agenta (clienta) EDS/SMVS, doporučujeme ověřit nainstalované komponenty: MS .NET Framework 4.8 a Crystal Reports, které naleznete na: <a href="http://www.edssmvs.cz/DocumentsList.aspx?Agenda=INST">http://www.edssmvs.cz/DocumentsList.aspx?Agenda=INST</a>; Pro 64 bitové systémy se musí nainstalovat obě komponenty Crystal Reports (jak pro 64 bitové, tak pro 32 bitové systémy). Tento bod je nutné ověřit, obzvláště pokud se nepodaří spustit agenta (viz bod 3 "Postupu při instalaci EDS/SMVS").
- II. Doporučujeme ověřit důvěryhodné weby a případně vložit adresu zdroje agenta: (https://isprofin.mfcr.cz/eds\_smvs\_iis).
- III. Ověřit, zda se složka EDS\_SMVS\_Agent\_Ostra\_verze\_VII.zip (bod 2 Postupu při instalaci...) nachází na místě, kde má uživatel plná práva.
- IV. Složka s agenty nesmí být na síťovém disku.
- V. Uživatel musí mít přístup na web.

Případné dotazy k instalaci a provozu adresujte na tel. číslo 286 582 975 nebo e-mail: eds.hotline@ssw.cz – firma SYSCOM. Ohledně metodiky se prosím, obracejte na správce dané kapitoly.